# 参加証・領収証の確認方法

## 参加証・領収証はログイン後の画面より、PDF形式で ダウンロードいただけます

手順1:参加登録システム「メディカル プライム」へ アクセスしてください。<u>https://medicalprime.jp/</u>

### 手順2:TOP画面右上の「ログイン」ボタンより、ご登録済の メールアドレスとパスワードを入力してください。

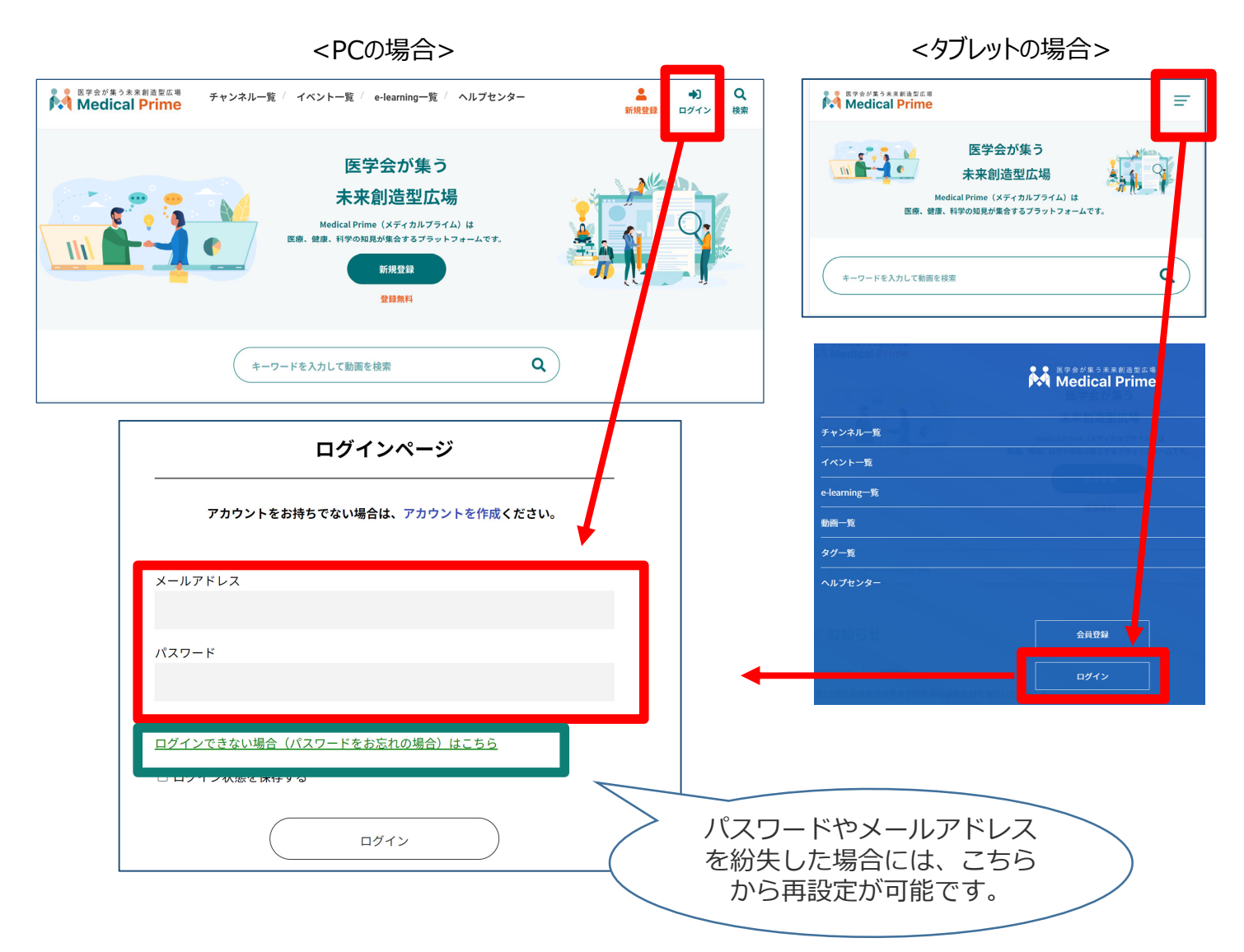

## 手順3:ログインが完了するとTOP画面に入りますので、 画面右上の「Menu(三本線)」→1番上の 「マイページ」→「参加イベント」に進んでください。

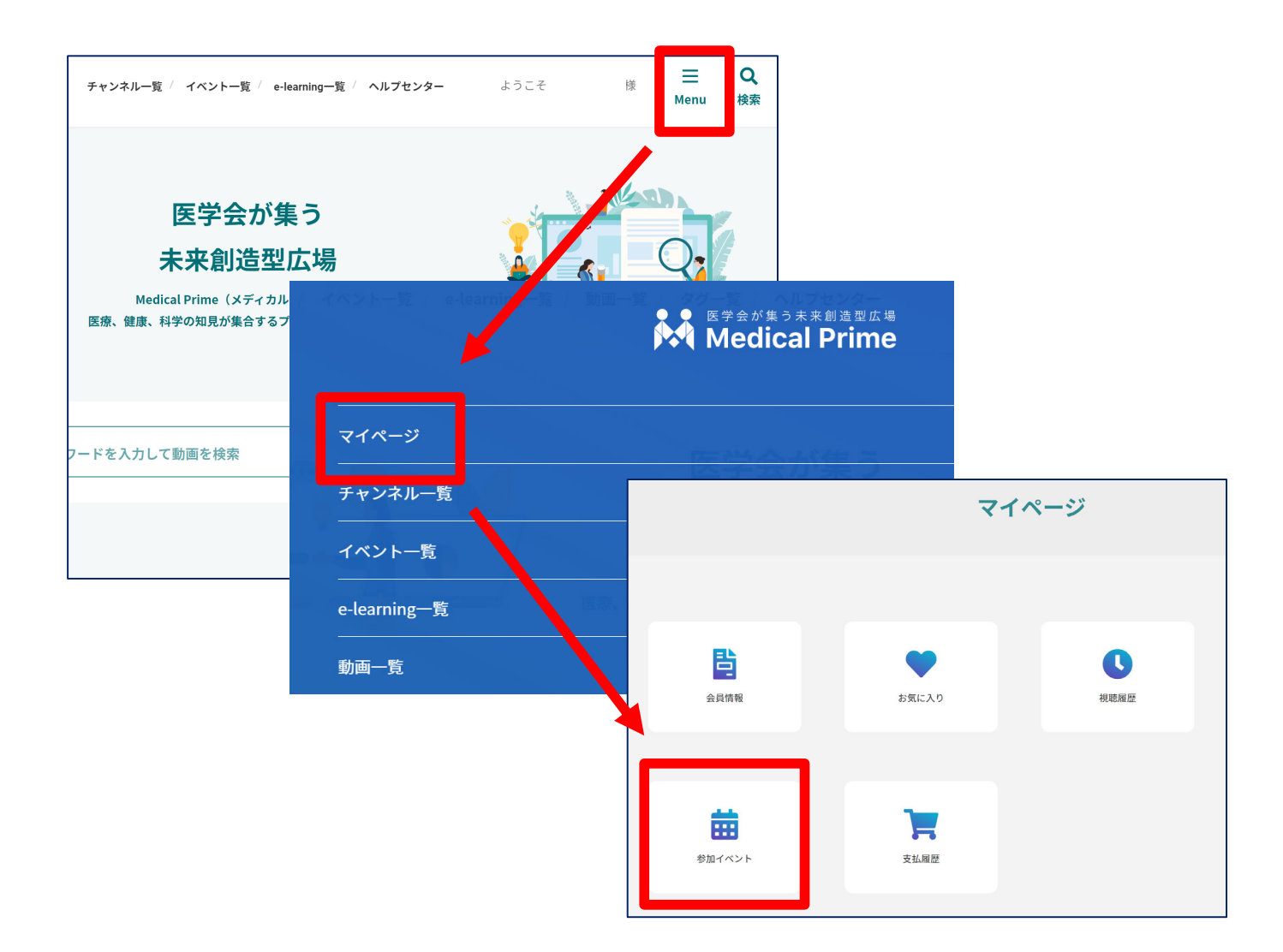

### 手順4:領収証、参加証の緑のボタンをクリックすると、 ダウンロードファイルで内容が確認できます。

![](_page_1_Picture_3.jpeg)

## よくあるお問い合わせ

#### Q.PDFがダウンロードできません

#### PCの場合、ブラウザの「ダウンロード」に保存されている場合がございます

| cchcweb - TopPage X   +                   |       |              |                     | - 7          |
|-------------------------------------------|-------|--------------|---------------------|--------------|
|                                           | AN to | NEW          | (3) 「面 (同期してい       | いません 🌘 😶     |
|                                           |       |              | 新しいタブ               | Curve        |
|                                           |       |              | 新しいウィンドウ            | Ctrl+        |
| チャンネル一覧 / イベント一覧 / e-learning一覧 / ヘルプセンター | ようこ   | Ę            | 新しい InPrivate ウィンドウ | Ctrl+Sk t+N  |
|                                           |       |              | Х-Ц —               | 100% + 🖉     |
| 参加イベント                                    |       | ₹ౖ≣          | お気に入り               | Ctrl+Shift+O |
|                                           |       | Ē            | コレクション              | Ctrl+Shift+Y |
|                                           |       | 5            |                     |              |
|                                           |       | $\downarrow$ | ダウンロード              | Ctrl+J       |
|                                           |       | w            | , , , ,             | ,            |
|                                           |       | ¢            | 拡張機能                |              |
|                                           |       | ÷            | パフォーマンス             |              |
| 区分申込日時                                    | 申込情報  | Ø            | 印刷                  | Ctrl+P       |
|                                           |       | Ŷ            | Web キャプチャ           | Ctrl+Shift+S |
| 現地等支払済 -                                  |       | Ŕ            | 共有                  |              |
|                                           |       | දා           | ページ内の検索             | Ctrl+F       |

![](_page_2_Picture_4.jpeg)

#### システムに関するその他のご質問は<u>ヘルプセンター</u>にて承っております <u>https://help.medicalprime.jp/</u>